## **Melissa Mathies - Pixie Dust Adventures**

web: www.PixieDustAdventures.com email: Melissa@PixieDustAdventures.com (719) 321-5285

Destinations by Melissa

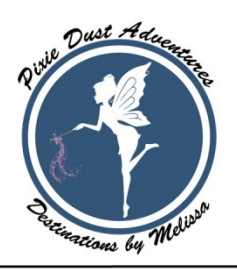

## Accessing Your Travel Portal

You will receive an email with a link or button to access your portal. In the standard email you can click on the "Activate Now!" button at the bottom. Save this email! You can click the link to login anytime.

 Click on one of the online login providers to associate an account. We are adding an email/password option as well, however using an online account will simplify support If you are already logged into that account they will be taken directly to their portal, if not you will see a screen to log into your account.

| Please     | LIENT PORTAL LOGIN                                    |
|------------|-------------------------------------------------------|
| f          | LOGIN WITH FACEBOOK                                   |
| 8+         | LOGIN WITH GOOGLE+                                    |
| <b>y</b>   | LOGIN WITH TWITTER                                    |
| <b>Y</b> ! | LOGIN WITH YAHOO                                      |
| #          | LOGIN WITH WINDOWS LIVE                               |
| in         | LOGIN WITH LINKEDIN                                   |
|            | <b>TESS</b> Client Portal<br>© Travel eSolutions 2018 |

2. On your Dashboard you can see your own contact information, statistics on your travel, and your tasks that I (your travel agent) has assigned.

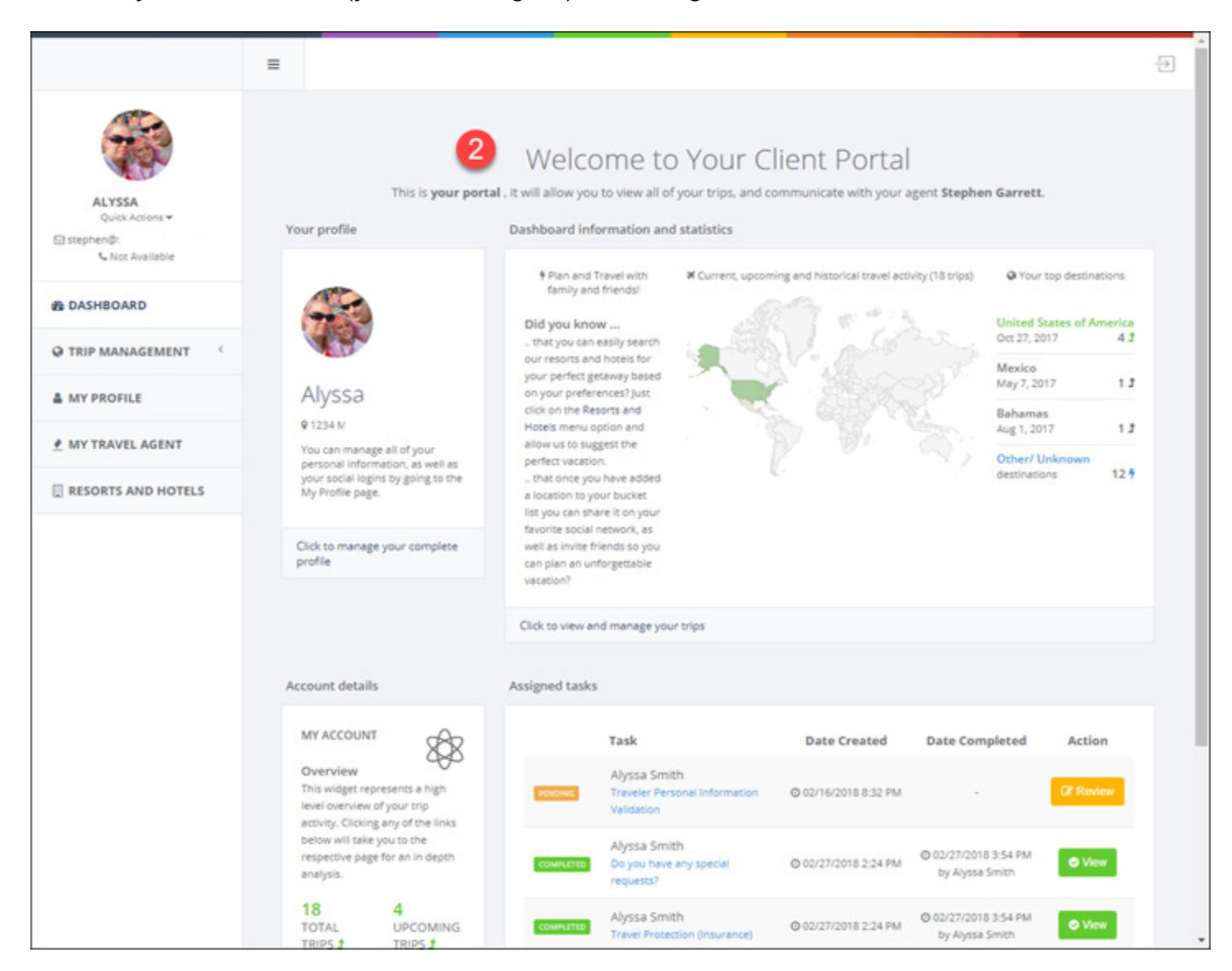

- 3. From My Trips you can see all of the trips you have planned with me (your travel agent).
- 4. Clicking through to a trip you can see an over view of the trip information.
- Documents: Look for your documents that I have shared with you here. Things like your confirmations and terms & conditions. You can easily, and securely, share documents with me as well by simply dragging and dropping documents here.
- 6. You can see a list of your bookings, final payment dates, and payments you have made.
- 7. You can also view tasks to be completed for this trip.

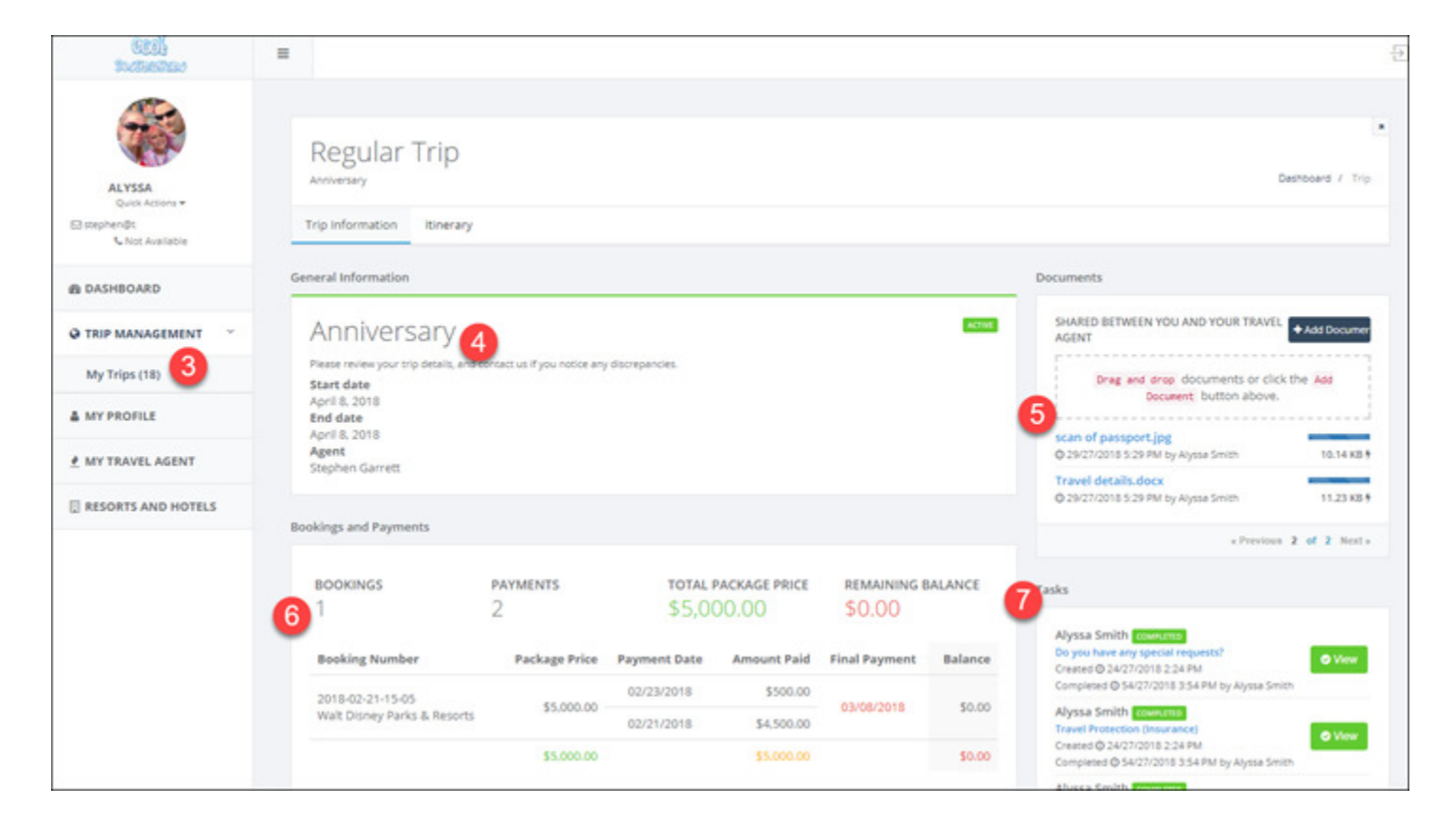

- 8. Clicking the Itinerary tab you can view all of the details for your trip.
- 9. You can click the View Property link to see the details for that property.

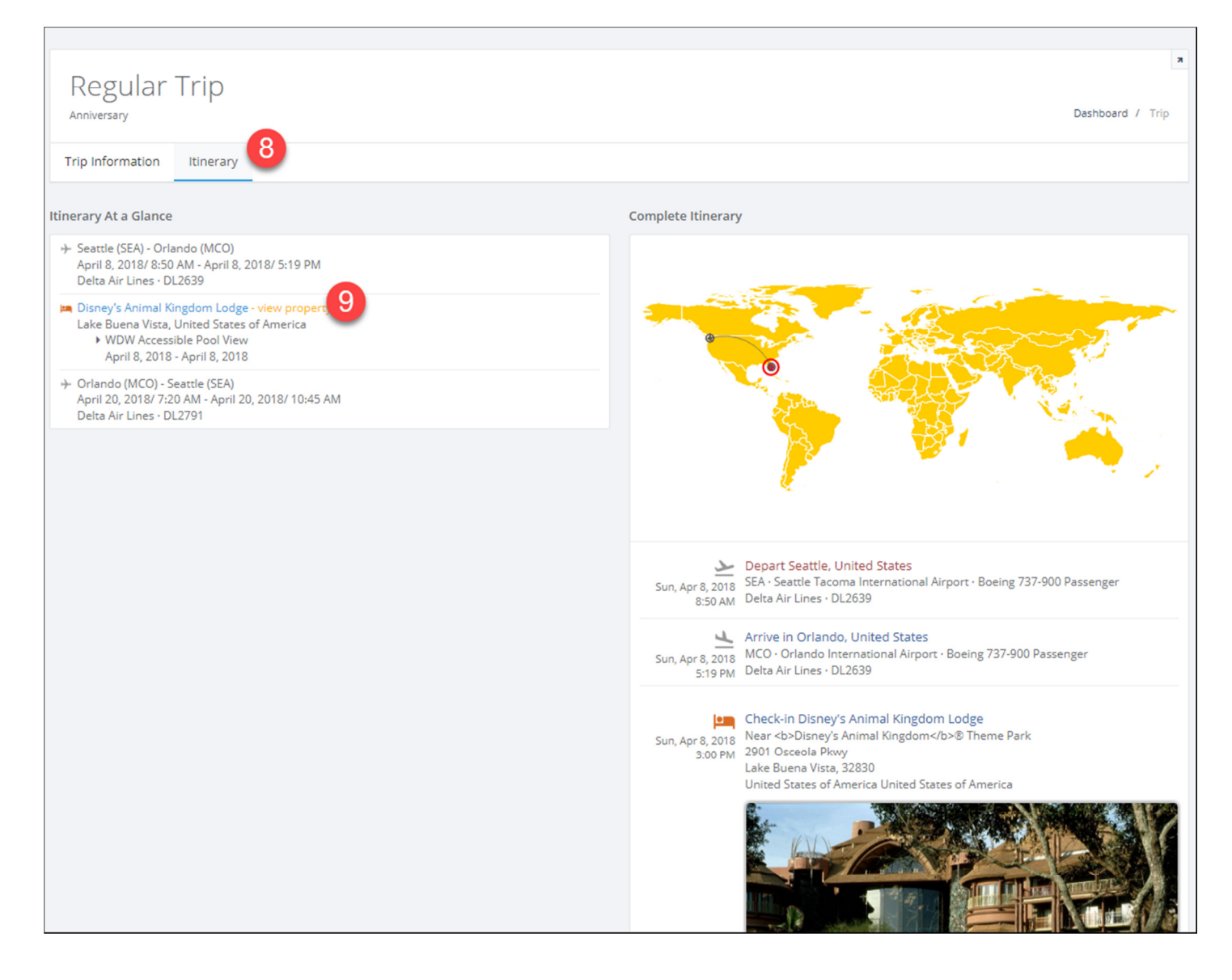

## Submitting a Payment through your portal:

Before submitting a payment you must enter your credit card information in your profile Click on 'Profile' then 'Add Credit Card' and fill in the information Since the CVV & number must be stored separately, I will have to get the CVV code from you

| Quick Actions <del>-</del> | My Profile<br>Manage your profile, passport in | formation and preferences |                | Deshboard / My Profile                                 |
|----------------------------|------------------------------------------------|---------------------------|----------------|--------------------------------------------------------|
| 📞 Not Available            |                                                |                           |                |                                                        |
| 2 DASHBOARD                |                                                |                           |                | Credit card<br>Information                             |
|                            |                                                |                           |                |                                                        |
| MT TRAVEL AGENT            | Birth date                                     | Passport Number           | Issued Date    | Mongrail of your credit and between refs               |
| RESORTS AND HOTELS         | Address                                        | Expiration Date           | Issued City    | Name on the<br>Credit card number Expires card Address |
| â CRUISES                  |                                                |                           | Issued Country | If Update X Delete                                     |
|                            | Telephone<br>Not Available<br>Email            |                           |                | Of Update X Delete                                     |
|                            | Lindu                                          |                           |                |                                                        |

On the left click on 'trip management' and then on 'my trips' find the trip that you want to make the payment for click on 'click to view additional details about this trip'

| Picto Dust<br>Adventives<br>Metics Mathies                                        | =                                                                                                    |                                         |                                                                             |                                           |                    |                                                                           | Ð |
|-----------------------------------------------------------------------------------|----------------------------------------------------------------------------------------------------|-----------------------------------------|-----------------------------------------------------------------------------|-------------------------------------------|--------------------|---------------------------------------------------------------------------|---|
| Quick Actions 🕶                                                                   | My Trips and Proposals<br>Current, upcoming as well as historical trips and proposals                                 |                                         |                                                                             |                                           |                    | Deshboard / My Trips and Proposals                                        |   |
| Not Available     B DASHBOARD     TRIP MANAGEMENT     My Trips (2)     MY PROFILE | Vacation<br>START DATE END DATE AGENT PROGRESS<br>2019 Melissa Mathies<br>BOOKINGS DOCUMENTS PAYMENTS TO-DOS<br>1 1 0 | Package Price<br>S<br>Remaining Balance | Vacation<br>START DATE END DATE<br>,2018 ,2018<br>BOOKINGS DOCUMENTS<br>1 1 | AGENT<br>Melissa Mathies<br>PAYMENTS<br>2 | PROGRESS<br>TO-DOs | TRE TEXASTED O View<br>Package Price<br>\$<br>Remaining Balance<br>\$0,00 |   |
| MY TRAVEL AGENT                                                                   | Click to view additional details about this trip                                                                      |                                         | Click to view additional details about this                                 | trip                                      |                    | - Province 2 of 2 Nevt                                                    |   |
| CRUISES                                                                           |                                                                                                    |                                         |                                                                             |                                           |                    | CONTINUES 2 OF 2 HEAT                                                     |   |

| Place Drust<br>Advantures<br>Melissa Mathies | =                           |                              |                           |          |                    |
|----------------------------------------------|-----------------------------|------------------------------|---------------------------|----------|--------------------|
|                                              | My Trip<br>Current, upcomin | os and Pro                   | posals<br>s and proposals |          |                    |
| Quick Actions 🔻                              |                             |                              |                           |          |                    |
| 📞 Not Available                              | Vacation                    |                              |                           |          | TRIP ACTIVE ① View |
| 🕸 DASHBOARD                                  | START DATE<br>2019          | END DATE<br>, 2019           | AGENT<br>Melissa Mathies  | PROGRESS | Package Price      |
| TRIP MANAGEMENT My Trips (2)                 | BOOKINGS<br>1               | DOCUMENTS<br>1               | PAYMENTS<br>0             | TO-DOs   | Remaining Balance  |
| 🛔 MY PROFILE                                 |                             |                              |                           |          | (-)(-)             |
| 🕐 MY TRAVEL AGENT                            | Click to view add           | itional details about this t | trip                      |          |                    |
| RESORTS AND HOTELS                           |                             |                              |                           |          |                    |

You will see all of the details about this trip (below)

Click on the 'Pre-approve payment' button on the right

| Pitalo Duat<br>Advantareas<br>Melisso Mathies | =                                                |                                           |                 |                           |                         |
|-----------------------------------------------|--------------------------------------------------|-------------------------------------------|-----------------|---------------------------|-------------------------|
|                                               | Regular Trip                                     |                                           |                 |                           |                         |
| Quick Actions 🕶                               | Trip Information Itinera                         | ry                                        |                 |                           |                         |
| 🕸 DASHBOARD                                   | General Information                              |                                           |                 |                           |                         |
|                                               | Vacation                                         |                                           |                 |                           | ACTIVE                  |
| My Trips (2)                                  | Please review your trip details, a<br>Start date | nd contact us if you notice any discrepar | ncies.          |                           |                         |
| A MY PROFILE                                  | End date<br>2019                                 |                                           |                 |                           |                         |
| MY TRAVEL AGENT                               | Agent<br>Melissa Mathies                         |                                           |                 |                           |                         |
| RESORTS AND HOTELS                            | Bookings and Payments                            |                                           |                 |                           |                         |
| <u>≜</u> CRUISES                              | bookings<br>1                                    | payments total<br>O \$                    | . PACKAGE PRICE | REMAINING BALANCE         | Pre-approve     payment |
|                                               | Booking Number                                   | Package Price                             | Payment Date    | Amount Paid Final Payment | Balance                 |
|                                               | 1423185                                          | \$                                        | N/A             | N/A 05/19/2019            | 5                       |
|                                               |                                                  | \$(                                       |                 | 5                         | 5                       |

## Fill out the form that you will see (below) & submit it

|                                                                                                    | ate you would like the charge to take place on.                                                                                                    |                          |
|----------------------------------------------------------------------------------------------------|----------------------------------------------------------------------------------------------------|--------------------------|
| Credit Card                                                                                                    |                                                                                                    |                          |
| Amount to be Charged *                                                                                                    | Requested Payment Date *                                                                                                    |                          |
| Amount You Authorize to be Charged                                                                                                    | Requested Payment Date                                                                                                    |                          |
| Additional Notes                                                                                                    |                                                                                                    |                          |
|                                                                                                    |                                                                                                    |                          |
|                                                                                                    |                                                                                                    |                          |
|                                                                                                    |                                                                                                    |                          |
|                                                                                                    |                                                                                                    | _                        |
| Your Signature                                                                                                    |                                                                                                    |                          |
| Your Signature                                                                                                    | accurate to the best of my knowledge. If Lusad                                                                                                    |                          |
| Your Signature<br>confirm that the above information is a<br>redit card as a method of payment. I au                                                                                                    | accurate to the best of my knowledge. If I used<br>ithorize the above credit card to be chareed in                                                                                                    | l a                      |
| Your Signature<br>confirm that the above information is a<br>credit card as a method of payment, I au<br>the amount shown for deposit, final pay                                                                                                    | accurate to the best of my knowledge. If I used<br>uthorize the above credit card to be charged in<br>ment, and other charges I may authorize verb                                                          | l a<br>1                 |
| Your Signature<br>confirm that the above information is a<br>credit card as a method of payment, I au<br>the amount shown for deposit, final pay<br>for this travel package. Insurance payme                                                                        | accurate to the best of my knowledge. If I used<br>uthorize the above credit card to be charged in<br>ment, and other charges I may authorize verb<br>ents received are NON-REFUNDABLE. All airfar          | l a<br>n<br>nall<br>re i |
| Your Signature<br>confirm that the above information is a<br>credit card as a method of payment, I au<br>the amount shown for deposit, final pay<br>for this travel package. Insurance payme<br>NOT guaranteed until paid for and ticket                            | accurate to the best of my knowledge. If I used<br>uthorize the above credit card to be charged in<br>ment, and other charges I may authorize verb<br>ents received are NON-REFUNDABLE. All airfar<br>ted.  | la<br>n<br>all           |
| Your Signature<br>confirm that the above information is a<br>redit card as a method of payment, I au<br>he amount shown for deposit, final pay<br>for this travel package. Insurance payme<br>NOT guaranteed until paid for and ticket<br>Full Name *               | accurate to the best of my knowledge. If I used<br>uthorize the above credit card to be charged in<br>ment, and other charges I may authorize verb<br>ents received are NON-REFUNDABLE. All airfar<br>ted.  | la<br>n<br>all<br>rei    |
| Your Signature<br>confirm that the above information is a<br>credit card as a method of payment, I au<br>the amount shown for deposit, final pay<br>for this travel package. Insurance payme<br>VOT guaranteed until paid for and ticket<br>Full Name *             | accurate to the best of my knowledge. If I used<br>uthorize the above credit card to be charged in<br>ment, and other charges I may authorize verb<br>ents received are NON-REFUNDABLE. All airfar<br>ted.  | la<br>n<br>all<br>ei     |
| Your Signature<br>confirm that the above information is a<br>redit card as a method of payment, I au<br>the amount shown for deposit, final pay<br>for this travel package. Insurance payme<br>VOT guaranteed until paid for and ticket<br>Full Name *              | accurate to the best of my knowledge. If I used<br>uthorize the above credit card to be charged in<br>ment, and other charges I may authorize verb<br>ents received are NON-REFUNDABLE. All airfar-<br>ted. | la<br>n<br>all<br>rei    |
| Your Signature<br>confirm that the above information is a<br>redit card as a method of payment, I au<br>the amount shown for deposit, final pay<br>for this travel package. Insurance payme<br>VOT guaranteed until paid for and ticket<br>Full Name *              | accurate to the best of my knowledge. If I used<br>uthorize the above credit card to be charged in<br>ment, and other charges I may authorize verb<br>ents received are NON-REFUNDABLE. All airfar-<br>ted. | la<br>n<br>all<br>ei     |
| Your Signature<br>confirm that the above information is a<br>redit card as a method of payment, I au<br>the amount shown for deposit, final pay<br>for this travel package. Insurance payme<br>VOT guaranteed until paid for and ticket<br>Full Name *              | accurate to the best of my knowledge. If I used<br>uthorize the above credit card to be charged in<br>ment, and other charges I may authorize verb<br>ents received are NON-REFUNDABLE. All airfar-<br>ted. | la<br>n<br>all<br>e i    |
| Your Signature<br>confirm that the above information is a<br>redit card as a method of payment, I au<br>the amount shown for deposit, final pay<br>for this travel package. Insurance payme<br>VOT guaranteed until paid for and ticket<br>full Name *              | accurate to the best of my knowledge. If I used<br>uthorize the above credit card to be charged in<br>ment, and other charges I may authorize verb<br>ents received are NON-REFUNDABLE. All airfar-<br>ted. | d a<br>n<br>)all<br>rei  |
| Your Signature<br>confirm that the above information is a<br>redit card as a method of payment, I a,<br>the amount shown for deposit, final pay<br>or this travel package. Insurance payme<br>NOT guaranteed until paid for and ticket<br>full Name *<br>Full Name  | accurate to the best of my knowledge. If I used<br>uthorize the above credit card to be charged in<br>ment, and other charges I may authorize verb<br>ents received are NON-REFUNDABLE. All airfar-<br>ted. | d a<br>n<br>)all<br>re i |
| Your Signature<br>confirm that the above information is a<br>redit card as a method of payment, I au<br>the amount shown for deposit, final pay<br>for this travel package. Insurance payme<br>NOT guaranteed until paid for and ticket<br>full Name *<br>Full Name | accurate to the best of my knowledge. If I used<br>ithorize the above credit card to be charged in<br>ment, and other charges I may authorize verb<br>ants received are NON-REFUNDABLE. All airfar<br>ted.  | d a<br>n<br>alli<br>re i |
| Your Signature<br>confirm that the above information is a<br>redit card as a method of payment, I au,<br>the amount shown for deposit, final pay<br>or this travel package. Insurance payme<br>NOT guaranteed until paid for and ticket<br>full Name *<br>Full Name | accurate to the best of my knowledge. If I used<br>uthorize the above credit card to be charged in<br>ment, and other charges I may authorize verb<br>ents received are NON-REFUNDABLE. All airfan<br>ted.  | d a<br>n<br>)all<br>re i |

- 10. From the property you can view images and review details, and you can share the information to your social networks. Don't worry, Exact dates of your travels will NOT be shared; only details about where you are going & the vacation that you will be enjoying.
- 11. Currently Facebook is supported and others will be added soon. Your portal will NEVER share or post anything automatically!!!

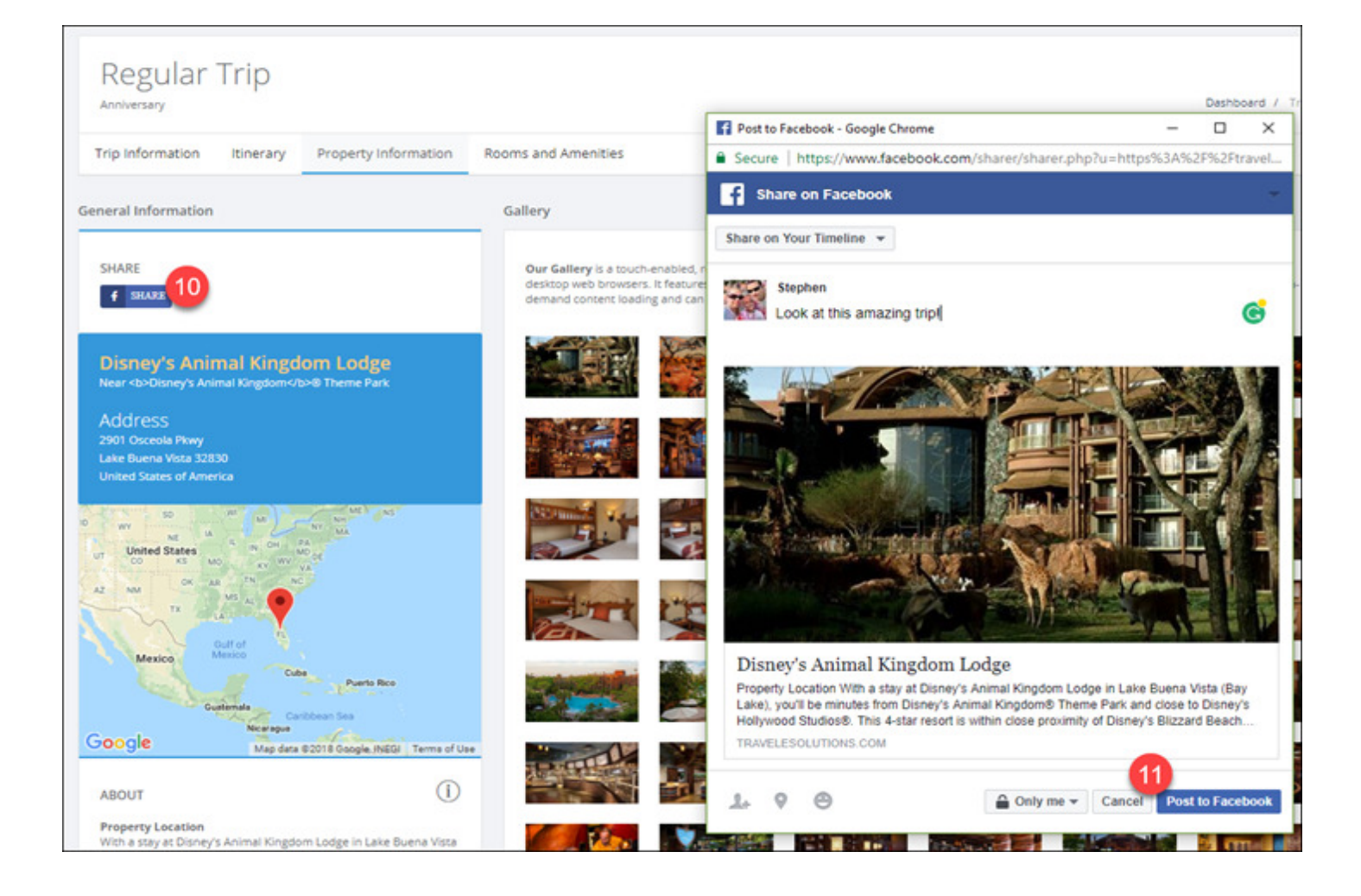

12. When your friends click through on your post, they will see details about the destination. They will NOT see any confidential information about you or your trip.

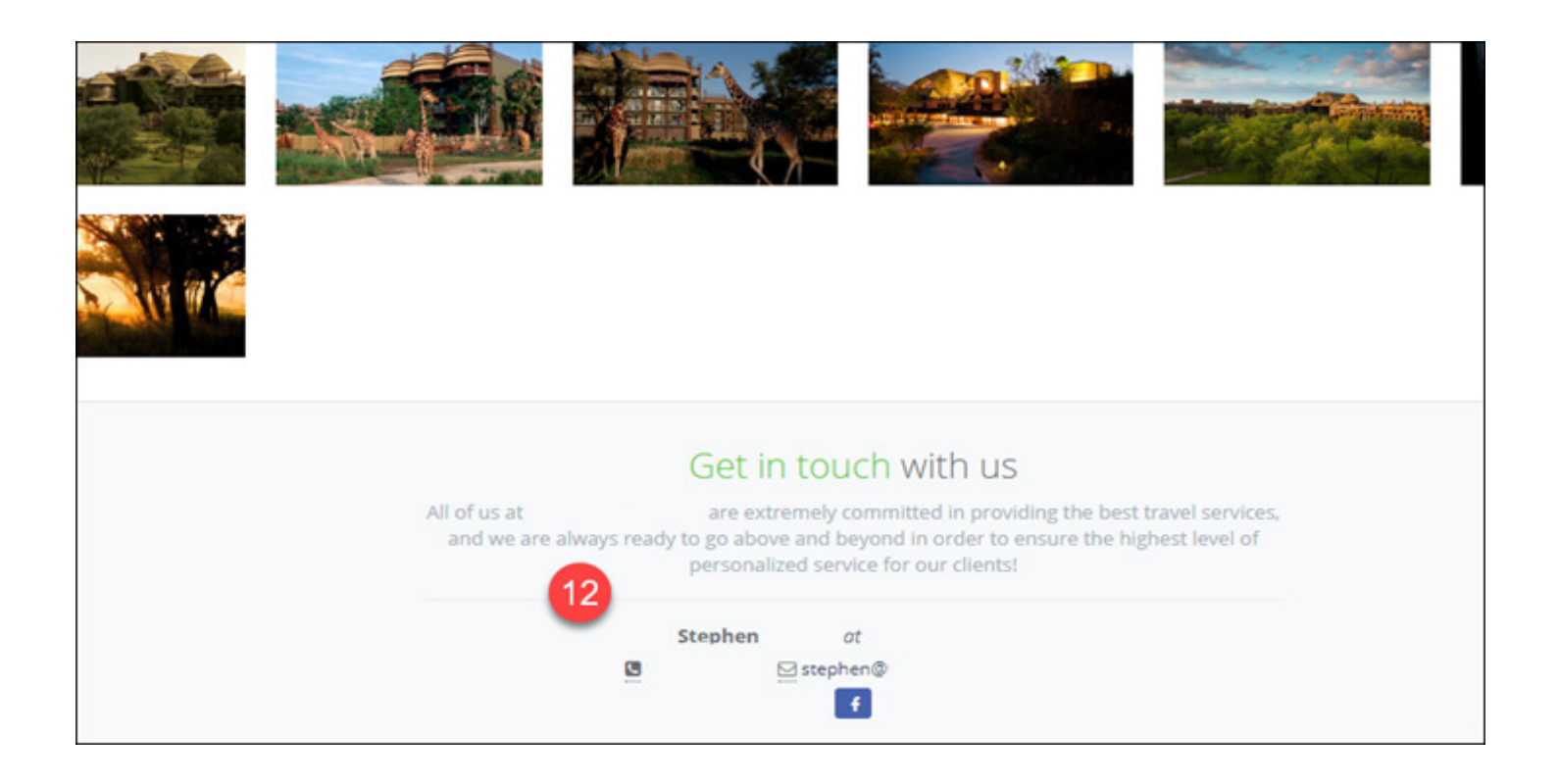

Sharing your trip is all about bragging rights. Why not brag a little? You deserve it! Maybe some friends will want to join you on your trip. The more the merrier don't you think?

Thank you again for choosing me to help you plan your vacation! I think this portal gives us a wonderful opportunity to keep in touch about the details of your trip. If you have questions about your trip, please never hesitate to contact me directly via email or phone.

Happy Travels, Melissa Mathies – Pixie Dust Adventures Destinations by Melissa CLIA – Accredited Cruise Counselor Website: www.PixieDustAdventures.com Facebook: www.Facebook.com/PixieDustAdventures (719) 321-5285 Independent Agent with Cruises & Tours Unlimited